## Manual Portafolio

El portafolio digital provee a los usuarios de herramientas para crear y mantener su propio portafolio digital en su proceso de formación en **moodle** en el cual podrán enviar sus trabajos, organizarlos y administrarlos, así como también interactuar con otros usuarios para compartir los contenidos y los trabajos creados.

El portafolio provee a los usuarios con blogs, perfil del usuario, un gestor de archivos y creación de vistas, una herramienta que ayuda a los usuarios a crear arreglos de todo su contenido de forma particular para que otros puedan verlo.

En la siguiente imagen se muestra la pantalla principal del portafolio de un usuario que será utilizado para explicar cada aspecto del mismo.

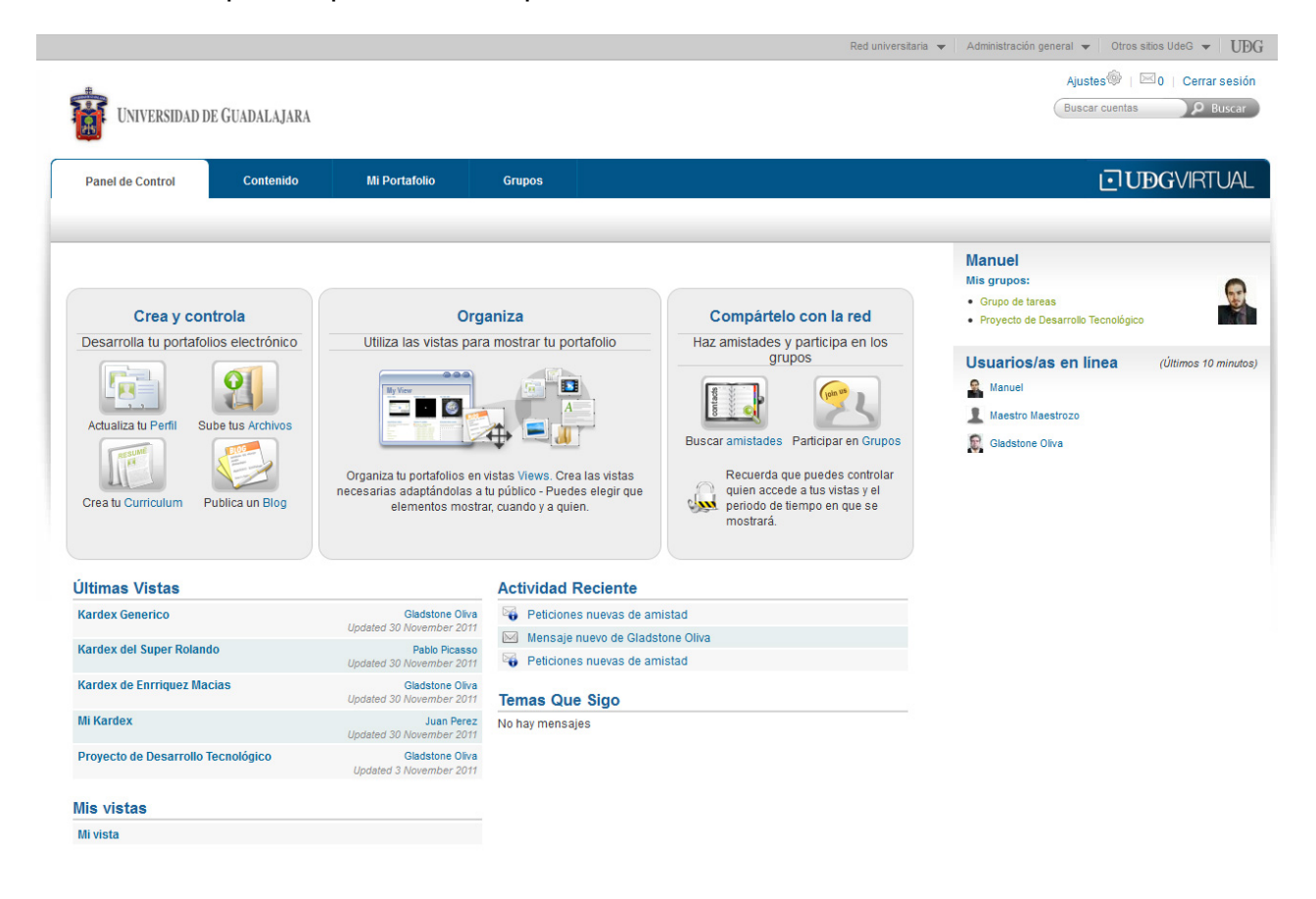

En esta vista podemos observar tres bloques principales al centro que son **Crea y Controla**, **Organiza** y **Compártelo** en la red. Y en la parte superior encontramos un menú con Panel de control (donde nos encontramos en este momento), Contenido, Mi Portafolio y Grupos. Para comenzar iremos a **Contenido** en la parte superior del menú en este apartado encontramos información de nuestro perfil, el cual podremos actualizar y llenar con nuestros datos. Cada apartado nos proporciona información de ayuda por lo que llenar nuestros datos es muy sencillo, como vemos en la siguientes imágenes nos muestra datos sobre mí, como primer nombre, apellido, Id Estudiante, nombre preferido y una introducción.

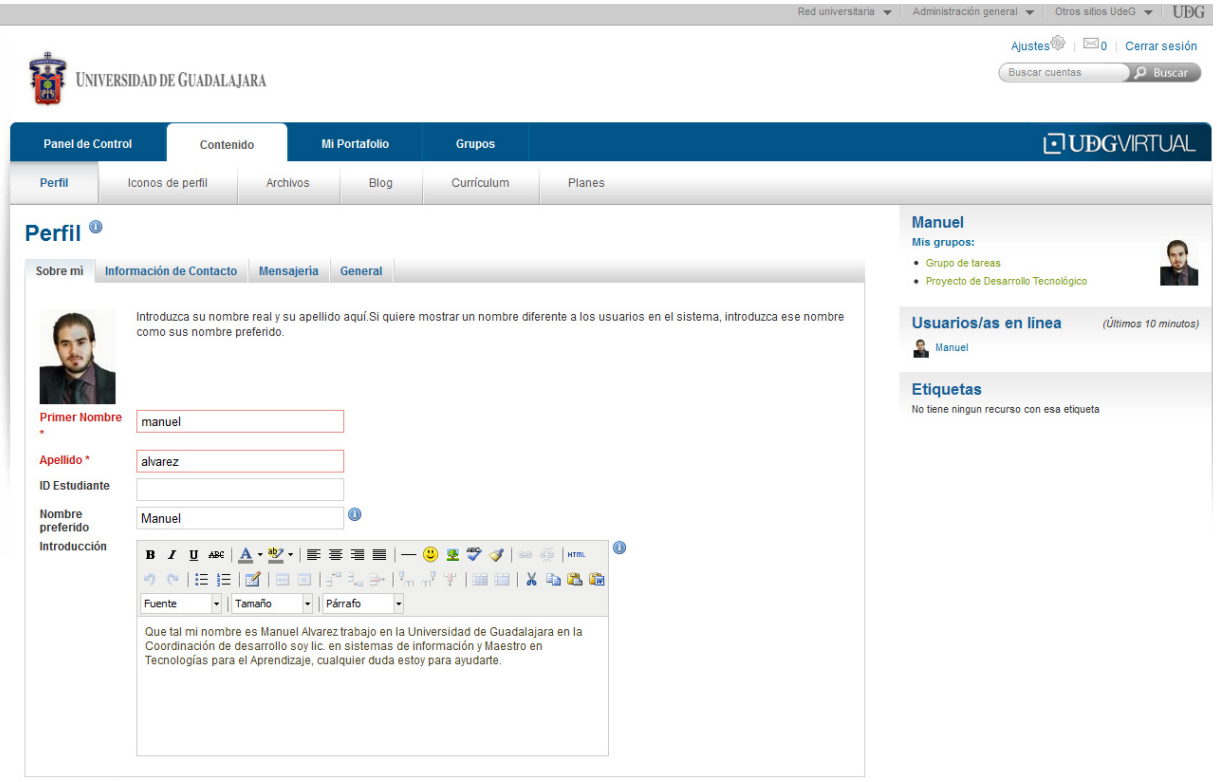

Guardar perfil

En la siguiente imagen podemos ver Información de contacto y marcado en rojo aparece nuestro correo, el cual toma automáticamente, en los siguientes campos podemos llenar de forma libre lo que nos pida.

| Panel de Control Co                                                                                       | Mi Portafolio Grupos                                                                                                    | ⊡UÐGVIRTU/                                                                         |
|----------------------------------------------------------------------------------------------------|----------------------------------------------------------------------------------------------------|------------------------------------------------------------------------------------|
| erni iconos de perni<br>Erfil<br>bbre mi Información de Con                                               | Archivos Elog Curriculum Planes                                                                                                    | Manuel<br>Mis grupos:<br>• Grupo de tareas<br>• Proyecto de Desarrollo Tecnológico |
| )irección de correo *                                                                                     | Esta información es privada hasta que se incluyen en una vista que es compartido con los dem  juanalvarez1@gmail.com [x] Añadir dirección de c/e ① | tás. Usuarios/as en linea (últimos 10 minu<br>المعنية Manuel                       |
| )irección del Website oficial<br>)irección del Website personal<br>)irección del Blog<br>)irección postal |                                                                                                    | Etiquetas<br>No tiene ningun recurso con esa etiqueta                              |
| oblación<br>iudad/Región                                                                                  | Jalisco                                                                                                    |                                                                                    |
| laís<br>eléfono de casa<br>eléfono de negocios<br>eléfono Móvil<br>lúmero de Fay                          | Mexico                                                                                                    |                                                                                    |

La siguiente pantalla es de mensajería en la cual podemos poner nuestros datos de comunicación como el chat de Messenger o Skype, entre otros y de igual forma podemos llenar estos datos de forma libre.

|                                              |                                                                    |                        |                         |                              | Red universitaria 👻 Administración general 👻 Otros sitios UdeG 👻 🛛 🕻               |
|----------------------------------------------|--------------------------------------------------------------------|------------------------|-------------------------|------------------------------|------------------------------------------------------------------------------------|
|                                              |                                                                    |                        |                         |                              | Ajustes 🏶   🖂 0   Cerrar ses                                                       |
| Universidad                                  | DE GUADALAJARA                                                     |                        |                         |                              | Buscar cuentas <b>P</b> Busc                                                       |
| Panel de Control                             | Contenido                                                          | Mi Portafolio          | Grupos                  |                              | I∙TUDGVIRTUA                                                                       |
| Perfil Iconos                                | s de perfil Archivo                                                | s Blog                 | Currículum              | Planes                       |                                                                                    |
| Perfil  Sobre mí Informació                  | ón de Contacto Mensaje                                             | ería General           |                         |                              | Manuel<br>Mis grupos:<br>• Grupo de tareas<br>• Proyecto de Desarrolto Tecnológico |
| Número de ICQ<br>Chat MSN                    | Esta información es priv                                           | ada hasta que se inclu | iyen en una vista que e | es compartido con los demás. | Usuarios/as en línea (Úttimos 10 mino                                              |
| Nombre en pantalla All<br>Chat Yahoo         | M                                                                  |                        |                         |                              | Etiquetas<br>No tiene ningun recurso con esa etiqueta                              |
| Usuario Skype<br>Usuario Jabber              |                                                                    |                        |                         |                              |                                                                                    |
| Guardar perfil                               |                                                                    |                        |                         |                              |                                                                                    |
| UNIVERSIDAD DE O                             | JUADALAJARA<br>Isidad virtual                                      |                        |                         |                              | SISTEMA DE UNIVERSIDAD VIRTUAL<br>Panel de Control<br>Contenido                    |
| Av luaraz Nº 076 Dr                          | col. Arcos Sur. C.P. 44100, Tel<br>Col. Arcos Sur. C.P. 44140 Tel: | +52 (33) 313           | 2222 Ext. 8800.         |                              | Mi Portafolio<br>Grupos                                                            |
| Av. La Paz No. 2453,                         |                                                                    |                        |                         |                              |                                                                                    |
| Av. La Paz No. 2453,<br>Guadalajara, Jalisco | o, México.                                                         |                        |                         |                              |                                                                                    |

En la última pantalla de nuestro perfil aparecen datos generales que son Ocupación y Organización/industria en la que trabajos los datos que aparecen son de ejemplo y al igual estos datos son libres.

| UNIVERSIDAD DI                                | E GUADALAJARA               |               |            | Ajustes <sup>®</sup>   ⊠0   Cerrar sesión<br>Buscar cuentas                        |
|-----------------------------------------------|-----------------------------|---------------|------------|------------------------------------------------------------------------------------|
| Panel de Control                              | Contenido                   | Mi Portafolio | Grupos     |                                                                                    |
| Perfil Iconos d                               | de perfil Archiv            | vos Blog      | Currículum | Planes                                                                             |
| Perfil <sup>(1)</sup><br>Sobre mi Información | de Contacto Mensa           | jería General |            | Manuel<br>Mis grupos:<br>• Grupo de tareas<br>• Proyecto de Desarrollo Tecnológico |
| Ocupación<br>Organizacion/Industria           | desarrollador<br>UDGVirtual |               |            | Usuarios/as en línea (Últimos 10 minutos                                           |
| Guardar perfil                                |                             |               |            | Etiquetas<br>No tiene ningun recurso con esa etqueta                               |

Recuerda siempre dar clic en el botón verde **Guardar perfil** para que tus datos se guarden en tu perfil.

El siguiente apartado se llama **Icono de perfil** esto es simplemente la foto que aparece en nuestro perfil como se muestra en la siguiente imagen. Los pasos son muy sencillos para subir la imagen basta con buscar una foto ponerle un titulo, subirla y guardarla en el perfil, como se muestra en este ejemplo.

| Panel de (                  | Control C                                           | ontenido             | Mi Portafolio                | Grupos               |                     |                                                       | <b>⊡ U</b> ÐGVIRTUAL                                                                                                 |
|-----------------------------|-----------------------------------------------------|----------------------|------------------------------|----------------------|---------------------|-------------------------------------------------------|----------------------------------------------------------------------------------------------------|
| Perfil                      | iconos de perfil                                    | Archive              | os Blog                      | Currículum P         | lanes               |                                                       |                                                                                                    |
|                             | de perfil                                           | )                    |                              |                      | Defecto             | Borrar                                                | Manuel<br>Mis grupos:<br>• Grupo de tareas                                                                           |
|                             | Becerra12                                           | -149.jpg             |                              |                      | ۲                   |                                                       | Proyecto de Desarrollo Tecnológico                                                                                   |
| C.                          |                                                     |                      |                              |                      |                     |                                                       | Espacio de almacenamiento (1)<br>Esta ocupando 0.0MB de sus 50.0MB de espacio para el<br>almacenamiento de archivos. |
| Subir icon<br>Puede subir h | <b>no de perfil</b><br>nasta <b>cinco</b> iconos de | perfil aquí, y elegi | r uno de ellos para ser most | Fijar defecto o No t | ecto en cualquier m | rrar iconos seleccionados<br>omento. Sus iconos deben | Usuarios/as en línea (Últimos 10 minutos)                                                                            |
| ser 16x16 y 10              | 024x1024 pixels en tar                              | naño.                |                              |                      |                     |                                                       | Etiquetas                                                                                                    |
| Icono de pe<br>Título de im | erfil *  <br>Nagen  <br>Subir                       | Exa                  | aminar                       |                      |                     |                                                       | No tiene ningun recurso con esa etiqueta                                                                             |

Por último seleccionas la imagen y das un clic en **Fijar defecto**, aquí mismo puedes borrar y cambiar tu imagen cuando necesites hacerlo.

El siguiente apartado se llama **Archivos** y tal como su nombre lo dice este apartado nos permite: subir imágenes, documentos u otros archivos para su inclusión en vistas, Para mover un archivo o carpeta, simplemente arrastrar y soltar en la carpeta correspondiente.

| Panel de                               | Control Conter                                            | nido Mi I             | Portafolio        | Grupos                 |                                                         | <b>UD</b> GVIRTUAL                                                                                             |
|----------------------------------------|-----------------------------------------------------------|-----------------------|-------------------|------------------------|---------------------------------------------------------|----------------------------------------------------------------------------------------------------|
| Perfil                                 | lconos de perfil                                          | Archivos              | Blog              | Currículum             | Planes                                                  |                                                                                                    |
| Archiv<br>Subir imágen<br>correspondie | OS <sup>(1)</sup><br>nes, documentos u otros aro<br>inte. | chivos para su inclus | sión en vistas. P | ara mover un archivo ( | o carpeta, simplemente arrastrar y soltar en la carpeta | Manuel<br>Mis grupos:<br>• Grupo de tareas<br>• Proyecto de Desarrolio Tecnológico                             |
| Subir archi                            | ivo<br>na Principal                                       |                       | Exa               | aminar_ (Tamaño máz    | ximo de archivo a subir 16MB)                           | Espacio de almacenamiento  Esta ocupando 0.0MB de sus 50.0MB de espacio para el<br>almacenamiento de archivos. |
|                                        |                                                           | Crear                 | carpeta           |                        |                                                         | 0%                                                                                                    |
| No se encont                           | traron archivos                                           |                       |                   |                        |                                                         | Usuarios/as en línea (Últimos 10 minutos)                                                                      |

El siguiente apartado se llama **Blog** en este se puede crear un blog para trabajar y compartirlo con otros usuarios la primer ventana muestra la siguiente información, configuración y añadir post para comenzar hay que dar un clic en **Configuración** 

| Panel de | Control  | Conter    | nido   | Mi Portafolio                           | Grupos                            |                           |                                                                                    |
|----------|----------|-----------|--------|-----------------------------------------|-----------------------------------|---------------------------|------------------------------------------------------------------------------------|
| Perfil   | Iconos d | le perfil | Archiv | os Blog                                 | Currículum                        | Planes                    |                                                                                    |
| Blog d   | le manu  | Lel alv   | arez ( | )<br>0<br>iar una segunda, habilitar la | posts<br>opción de varios blogs e | Configuración Añadir Post | Manuel<br>Mis grupos:<br>• Grupo de tareas<br>• Proyecto de Desarrollo Tecnológico |
|          |          |           |        |                                         |                                   |                           | Usuarios/as en línea (Últimos 10 minutos)                                          |
|          |          |           |        |                                         |                                   |                           | Etiquetas<br>No tiene ningun recurso con esa etiqueta                              |

Al dar un clic en el botón de configuración aparece una pantalla donde llenaremos los datos que solicita, como se muestra en la siguiente imagen

| Panel de (  | Control                                                         | Conter                                                         | nido                                   | Mi                             | Portafolio                                      | Grupos                         |                                         |
|-------------|-----------------------------------------------------------------|----------------------------------------------------------------|----------------------------------------|--------------------------------|-------------------------------------------------|--------------------------------|-----------------------------------------|
| Perfil      | Iconos o                                                        | le perfil                                                      | Archi                                  | ivos                           | Blog                                            | Currículum                     | Planes                                  |
| Config      | uració                                                          | n del k                                                        | olog                                   |                                |                                                 |                                |                                         |
| Título *    | Blog de M<br>p.3., 'Diario pro                                  | anuel Alvare                                                   | <b>z</b><br>meria de Jilf              |                                |                                                 |                                |                                         |
| Descripción | B I U<br>♥ ♥ I<br>Fuente<br>Bienvendic                          | ABC   A ▼<br>= }=  <br>■   Tamañ<br>■ I Tamañ<br>us al Blog de | 2 •   ≡<br>  =                         | Párrafo                        | ■   © 3<br>}   <sup>1</sup> /m m <sup>2</sup> 1 | E 🍄 🝼   ∞ 🔅  <br>'   ⅲ ⅲ   🔏 🗈 | HTML                                    |
| Etiquetas 🧳 | p.e., 'Anotacio<br>Ver mis etiq<br>Introduzca las<br>Guardar co | nes de las exp<br>uetas<br>etiquetas sep<br>onfiguración       | eriencias y<br>aradas por c<br>Cancel: | reflexione<br>comas. Las<br>ar | s de Jil <sup>r</sup> .<br>s etiquetas con el t | exto profile serán visuali     | zadas en la zona de navegación lateral. |

Usted tiene un blog. Si desea iniciar una segunda, habilitar la opción de varios blogs en la configuración de la cuenta página.

Al terminar da un clic en guardad configuración para que los cambios queden hechos como se muestra en la siguiente imagen.

| Panel de    | Control        | Conter                    | Contenido Mi         |                       | Grupos                     |                          |                  |  |  |
|-------------|----------------|---------------------------|----------------------|-----------------------|----------------------------|--------------------------|------------------|--|--|
| Perfil      | Iconos o       | le perfil                 | Archivos             | Blog                  | Currículum                 | Planes                   |                  |  |  |
| Blog d      | le Mani        | Configuración Añadir Post |                      |                       |                            |                          |                  |  |  |
| Bienvendios | al Blog de MAn | uel Alvarez               |                      |                       |                            |                          |                  |  |  |
|             | 0 posts        |                           |                      |                       |                            |                          |                  |  |  |
|             | Usteo          | l tiene un blog.          | Si desea iniciar una | segunda, habilitar la | a opción de varios blogs e | n la configuración de la | a cuenta página. |  |  |

Para agregar un nuevo post de un clic en **Añadir Post** y se llenan los campos obligatorios que aparecen en rojo el resto son libres como subir un archivo, etiquetas y permitir comentarios de otros usuarios en mi post.

| Panel de Control                 | Contenid                                                                 | lo M                                                                                   | i Portafolio              | Grupos                                                                            |                                       |
|----------------------------------|--------------------------------------------------------------------------|----------------------------------------------------------------------------------------|---------------------------|-----------------------------------------------------------------------------------|---------------------------------------|
| Perfil Icon                      | os de perfil                                                             | Archivos                                                                               | Blog                      | Currículum                                                                        | Planes                                |
| Nuevo Blog<br>Titulo*<br>Cuerpo* | Bienvenidos a r<br>B Z U ABE<br>7 C I I I B<br>Fuente<br>En este blog ha | blog "E<br>ni blog<br> ▲ - ♥ -   ≣<br>=   1   = = =<br>  Tamaño -<br>Iblare de mis ava | Blog de M                 | Manuel Alv<br>— 🙂 👁 🂝 🖋<br>Im m <sup>2</sup> 17   🎟 📰<br>]<br>a con la tecnología | /arez"<br>  ≫ ஜ́   нт.<br>  ¥ ि € € € |
|                                  |                                                                          |                                                                                        |                           |                                                                                   |                                       |
| Etiquetas 💊                      | Texto para el cuerp<br>Ver mis etiqueta                                  | o del post<br>IS                                                                       |                           |                                                                                   |                                       |
| Documentos adjuntos              | sistemas, inforr<br>Introduzca las etiqu<br>Añadir un arch               | mación, tecnolog<br>etas para este reci<br>nivo                                        | gia<br>urso separadas por | comas.                                                                            | <b>W</b>                              |
| Borrador                         |                                                                          |                                                                                        |                           |                                                                                   |                                       |
| Permitir comentarios             | Este post es un bor                                                      | rador, nadie salvo i<br>s en el post.<br>Cancelar                                      | usted puede verlo.        |                                                                                   |                                       |

Al finalizar igual que en el resto de los apartados se tiene que dar clic en el botón de guardar una vez que se hayan completado los datos como se muestra en el ejemplo y quedara listo nuestro blog con el primer post como se ve en esta imagen.

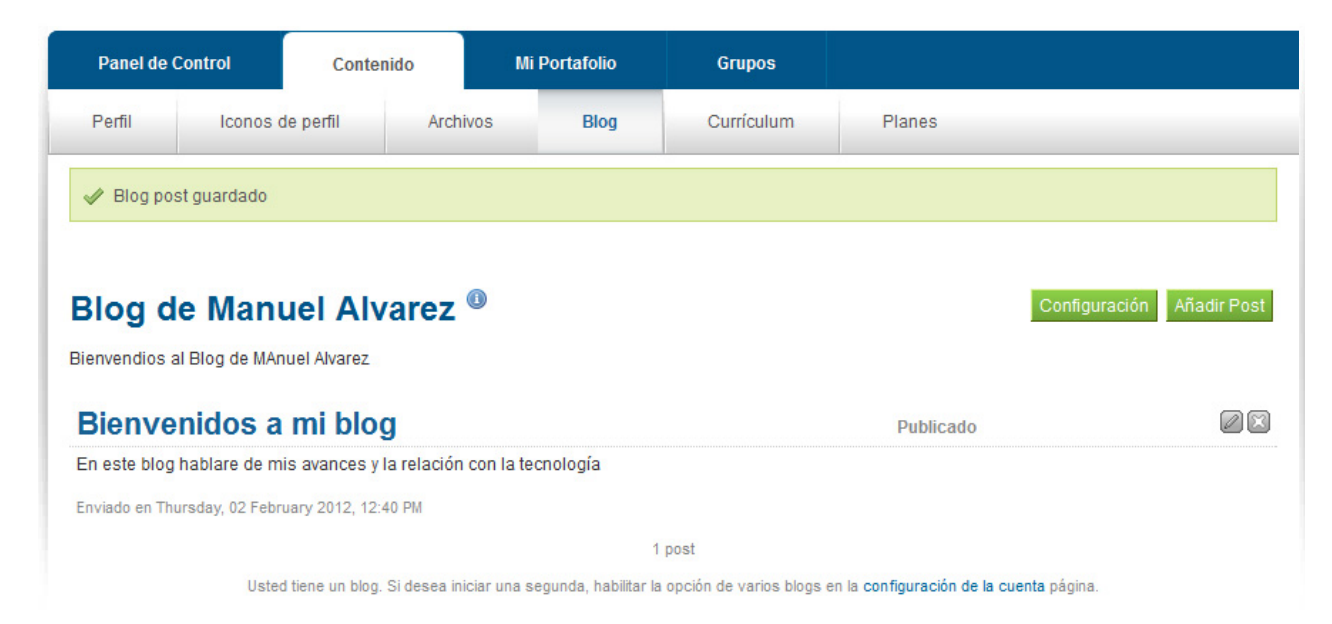

El siguiente apartado de **Currículum** muestra información de introducción, formación y empleo, logros, objetivos, habilidades e Interés; estos campos se llenan conforme la información personal de cada usuario por lo que cada quien podrá llenar su información en cada rubro.

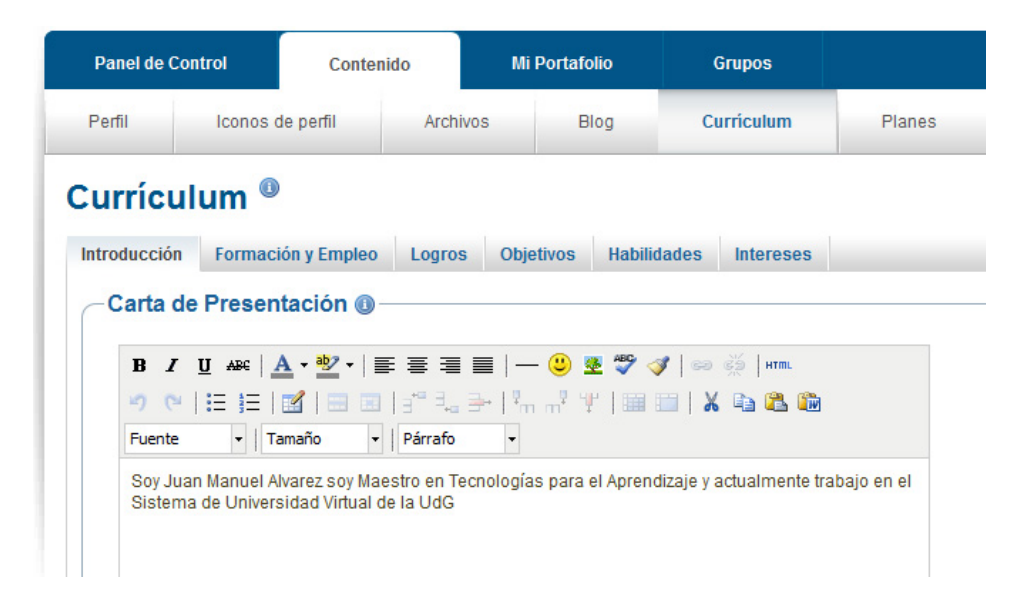

Los datos de formación se van agregando y después se pueden editar de forma que queden acomodados cronológicamente.

| Panel de    | Control           | Contenido      | Mi Po    | ortafolio   | Grupos                  |        |
|-------------|-------------------|----------------|----------|-------------|-------------------------|--------|
| Perfil      | Iconos de pe      | rfil Archiv    | os       | Blog        | Curriculum              | Planes |
| Curríc      | ulum <sup>®</sup> |                |          |             |                         |        |
| Introducció | n Formación y     | Empleo Logros  | Objetiv  | ros Habili  | dades Intereses         |        |
| Forma       | ación Académ      | ica 🕕 🚽        |          |             |                         |        |
|             | Fecha de Inicio   | Fecha de Fin   | Califica | ición       |                         |        |
|             | febrero de 2006   | diciembre 2008 | Univers  | idad de Gua | dalajara                |        |
| Añadir      | Í.                |                |          |             |                         |        |
| Traye       | ctoria Profesio   | onal 🕕 🚽       |          |             |                         |        |
|             | Fecha de Inicio   | Fecha de Fin   | Puesto   | 6           |                         |        |
|             | Febrero 2010      |                | Jefe de  | Apoyo Admir | nistrativo : UDGVirtual |        |
| Añadir      | l                 |                |          |             |                         |        |

Los logros son los datos de Certificados, constancias, acreditaciones, premios, libros y publicaciones así como asociaciones profesionales etc.

| Panel de C  | Control      | Conter       | nido      | Mi    | Portafo | lio     | C     | Grupos    |        |  |  |  |
|-------------|--------------|--------------|-----------|-------|---------|---------|-------|-----------|--------|--|--|--|
| Perfil      | Iconos       | de perfil    | Archi     | /0S   | BI      | og      | Cı    | ırriculum | Planes |  |  |  |
| Currícu     | Currículum ® |              |           |       |         |         |       |           |        |  |  |  |
| Introducció | n Formac     | ión y Empleo | Logros    | Obje  | etivos  | Habilio | lades | Intereses |        |  |  |  |
| Añadir      | cados, Ac    | reditacior   | ies y Pro | emios | 0       |         |       |           |        |  |  |  |
| Añadir      | y Publica    | aciones 🕕    |           |       |         |         |       |           |        |  |  |  |
| Asocia      | aciones P    | rofesional   | es 🕕 —    |       |         |         |       |           |        |  |  |  |

**Objetivos** muestra los Objetivos personales, académicos y profesionales de cada usuario siempre y cuando se llenen estos campos.

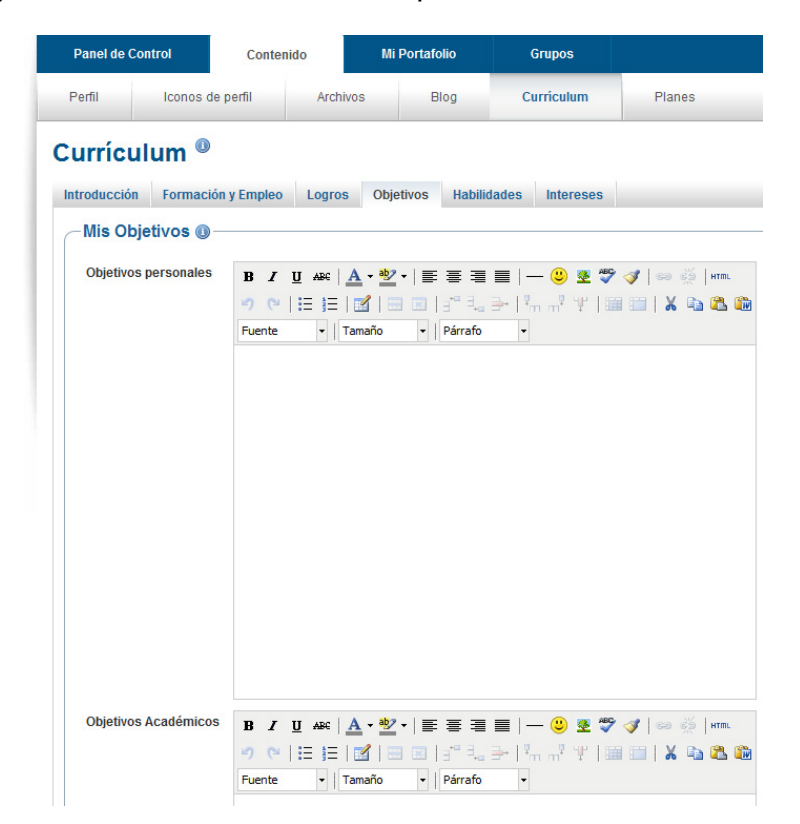

Las habilidades muestran habilidades personales, académicas y laborales de cada usuario siempre y cuando se llenen estos campos laborales.

| Panel de Control        | Contenido                          | Mi Portafolio        | Grupos                                     |                  |
|-------------------------|------------------------------------|----------------------|--------------------------------------------|------------------|
| Perfil Iconos           | de perfil Archi                    | vos Blog             | Curriculum                                 | Planes           |
| Currículum <sup>®</sup> | )                                  |                      |                                            |                  |
| Introducción Formac     | ión y Empleo Logros                | s Objetivos Habili   | dades Intereses                            |                  |
| Mis Habilidades         |                                    |                      |                                            |                  |
| Cualidades Personal     | Ies <b>B</b> <i>I</i> <u>U</u> Are | <u>A</u> • 💁 •   📰 🗃 | i 🔲   — 🙂 🕸 💖                              | ' 🛷   🚥 💥   нтт. |
|                         | " (" ≣ ]≣                          | 🖬   🗏 🔳   📲 🛼        | . ∋•   <sup>1</sup> m m <sup>2</sup> ¥   0 | i 💷   👗 🗈 🕰      |
|                         | Fuente -                           | Tamaño 🝷 🛛 Párrafo   | -                                          |                  |
|                         | Social, calmado,                   | responsable          |                                            |                  |
|                         |                                    |                      |                                            |                  |
|                         |                                    |                      |                                            |                  |
|                         |                                    |                      |                                            |                  |
|                         |                                    |                      |                                            |                  |
|                         |                                    |                      |                                            |                  |
|                         |                                    |                      |                                            |                  |
|                         |                                    |                      |                                            |                  |
|                         |                                    |                      |                                            |                  |
|                         |                                    |                      |                                            |                  |
|                         |                                    |                      |                                            |                  |
|                         |                                    |                      |                                            |                  |
|                         |                                    |                      |                                            |                  |
|                         |                                    |                      |                                            |                  |
| Cualidades Académi      | Cas p / II ADC                     | A . ab? . = = =      | = _ @ **                                   | - 🛹   🚗 🐇   HTMI |

Por último, se muestra un campo para los intereses que tenga cada usuario y quiera compartir en este campo, al finalizar recuerda dar clic en el botón guardar para que todos los cambios queden guardados.

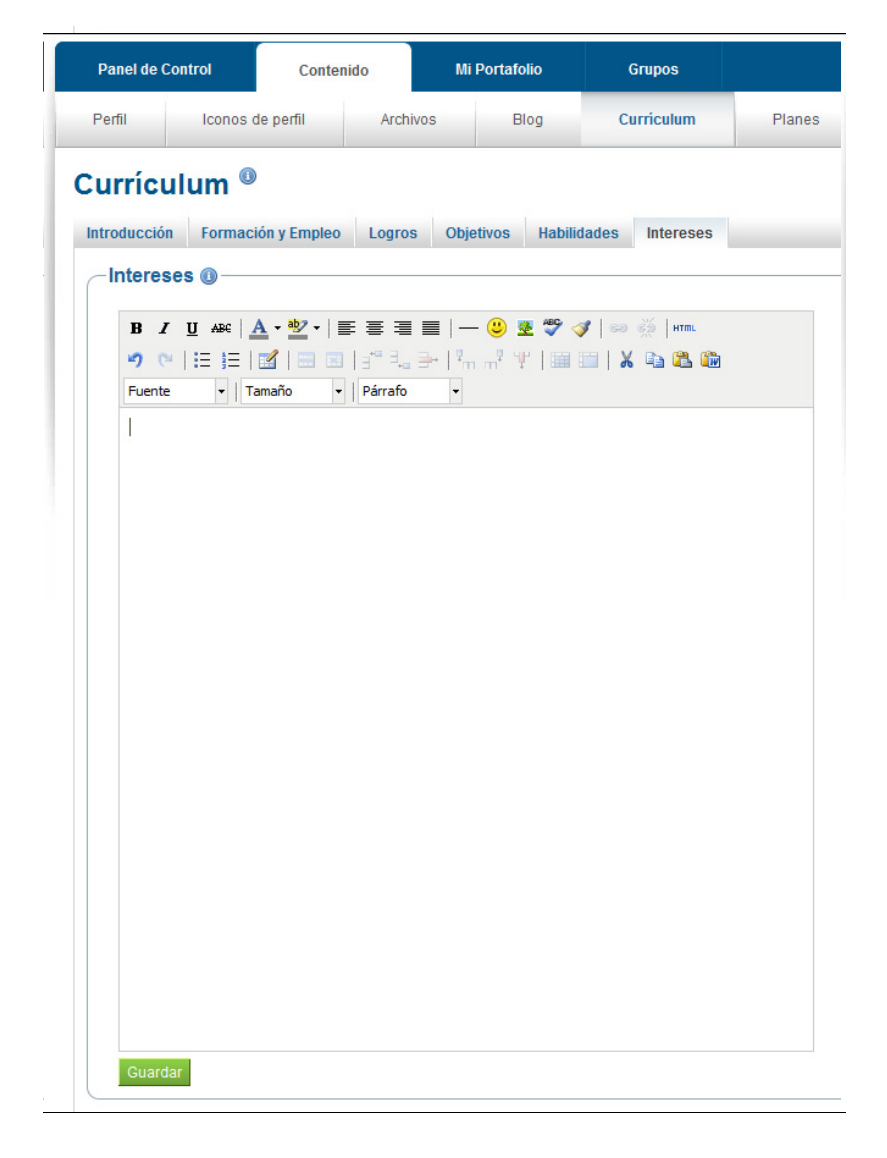

El siguiente bloque muestra los Planes y como se muestra en la imagen (no hay planes aún), los planes funcionan similar a una agenda pero en este caso se puede compartir con equipo de trabajo y así llevar un orden en el trabajo que se realiza y a la vez se pueden marcar las actividades completadas.

| Panel de ( | Control | Conter    | nido    | Mi Portafolio   | Grupos             |        |       |
|------------|---------|-----------|---------|-----------------|--------------------|--------|-------|
| Perfil     | Iconos  | de perfil | Archivo | s Blog          | Currículum         | Planes |       |
| Planes     |         |           |         |                 |                    |        | Nuevo |
|            |         |           |         | No hay planes t | odavía. Añade uno! |        |       |

Para crear un nuevo plan se da un clic sobre el botón nuevo plan y aparece la siguiente pantalla donde se llenan los datos, el titulo es obligatorio.

| Panel de C  | ontrol        | Contenido |          | li Portafolio | Grupos     |        |  |
|-------------|---------------|-----------|----------|---------------|------------|--------|--|
| Perfil      | Iconos de     | perfil    | Archivos | Blog          | Currículum | Planes |  |
| Nuevo       | plan          |           |          |               |            |        |  |
| Titulo *    | Plan de traba | ajo       |          |               |            |        |  |
| Descripción | Proyecto p    | ortal     |          |               |            |        |  |
|             |               |           |          |               |            |        |  |
|             |               |           |          |               |            |        |  |
|             |               |           |          |               |            |        |  |
|             |               |           |          |               |            |        |  |
|             |               |           |          |               |            |        |  |
|             |               |           |          |               |            |        |  |
|             |               |           | -        |               |            |        |  |

Al finalizar se da clic en guardar plan y este quedara listo para asignarle las tareas que se requieran, para al final completar el plan como se muestra en la siguiente imagen.

| DFI                                     |                          | de secti             | Anabiana                                     | Dias          | Queríaulum               | Disease |           |
|-----------------------------------------|--------------------------|----------------------|----------------------------------------------|---------------|--------------------------|---------|-----------|
| Penil                                   | ICONOS                   | de períli            | Archivos                                     | BIOG          | Cumculum                 | Planes  |           |
|                                         |                          |                      |                                              |               |                          |         |           |
|                                         |                          |                      |                                              |               |                          |         |           |
| Plan gua                                | ardado correc            | tamente.             |                                              |               |                          |         |           |
| 🥜 Plan gu                               | ardado correc            | tamente.             |                                              |               |                          |         |           |
| 🥓 Plan gu                               | ardado correc            | tamente.             |                                              |               |                          |         |           |
| 🖋 Plan gu                               | ardado correc            | tamente.             |                                              |               |                          |         |           |
| 🖋 Plan gu:                              | ardado correc            | tamente.             |                                              |               |                          |         |           |
| Plan gu                                 | ardado correc            | tamente.             |                                              |               |                          |         | Nueva tar |
| ✓ <sup>Plan gu</sup><br>Plan 'F         | ardado correc<br>Plan de | trabaj               | jo' tareas.                                  |               |                          |         | Nueva tar |
| ✓ <sup>Plan gu</sup><br>Plan 'F         | ardado correc<br>Plan de | tamente.<br>e trabaj | jo' tareas.                                  |               |                          |         | Nueva tar |
| Plan gu: Plan gu: Plan 'F gregar tarea: | Plan de                  | trabaj               | <b>jo' tareas.</b><br>do el botón a la derec | cha para come | nzar a construir su plan |         | Nueva tar |

Para añadir una tarea o las que sean necesarias se da un clic en el botón añadir tarea y aparece la siguiente pantalla. En esta se debe poner un titulo y una fecha obligatorios ya que estas tareas funcionan como una agenda en la que se marca como completada para lograr cumplir con todo el plan de trabajo

| Decfil lasse            | o do podil           | Archivee              | Dies                | Currículum | Diagon |
|-------------------------|----------------------|-----------------------|---------------------|------------|--------|
| Fenili Icono            | is de perm           | Archivos              | Biog                | Cumculum   | Planes |
| Nueva tarea             |                      |                       |                     |            |        |
| Título *                | reunion              |                       |                     |            |        |
|                         | El título se utiliza | para mostrar cada tar | rea en Mis blocktyp | e planes.  |        |
| Fecha de finalización * | 2012/02/07           |                       |                     |            |        |
|                         | Use the format Y     | YYY/MM/DD             |                     |            |        |
| Descripción             | Reunión co           | n el equipo de        | trabajo             |            | S.     |
|                         |                      |                       |                     |            |        |
|                         |                      |                       |                     |            |        |
|                         |                      |                       |                     |            |        |
|                         |                      |                       |                     |            |        |
|                         |                      |                       |                     |            |        |
|                         |                      |                       |                     |            |        |
|                         |                      |                       |                     |            |        |
|                         |                      |                       |                     |            |        |
| Completado              |                      |                       |                     |            |        |

Al finalizar la creación de tareas se tiene algo parecido a la siguiente imagen donde se tienen tres tareas en nuestro plan de trabajo, de las cuales, en este caso, solo la primer tarea esta completa y falta dos por completar.

| Paller de Collitor                                                           | Contenido                                                | wii Portatolio                                         | Grupos                              |        |            |                |
|------------------------------------------------------------------------------|----------------------------------------------------------|--------------------------------------------------------|-------------------------------------|--------|------------|----------------|
| Perfil Iconos                                                                | de perfil Archivos                                       | Blog                                                   | Currículum                          | Planes |            |                |
| Plan guardado correc                                                         | ctamente.                                                |                                                        |                                     |        |            |                |
|                                                                              |                                                          |                                                        |                                     |        |            |                |
| Plan 'Plan de                                                                | e trabajo' tare                                          | <b>as.</b><br>Descripción                              |                                     |        | Completado | Nueva tar      |
| Plan 'Plan de<br>recha de finalización<br>' February 2012                    | e trabajo' tarea<br>Título<br>reunion                    | <b>as.</b><br>Descripción<br>Reunión con e             | I equipo de trabajo                 |        | Completado | Nueva tar      |
| Plan 'Plan de<br>Techa de finalización<br>7 February 2012<br>8 February 2012 | e trabajo' tarea<br>Título<br>reunion<br>Plan de trabajo | <b>Descripción</b><br>Reunión con e<br>Plan de trabajo | I equipo de trabajo<br>o individual |        | Completado | Nueva tar<br>2 |

Para cambiar el estado de la tarea a tarea completa, se edita la tarea y en la parte inferior se marca la tarea completa y se da un clic en guardar.

| Nueva tarea             |                                                                       |
|-------------------------|-----------------------------------------------------------------------|
| Título *                | reunion                                                               |
|                         | El título se utiliza para mostrar cada tarea en Mis blocktype planes. |
| Fecha de finalización * | 2012/02/07                                                            |
|                         | Use the format YYYY/MM/DD                                             |
| Descripción             | Reunión con el equipo de trabajo                                      |
|                         |                                                                       |
| Completado              | Marque su tarea completada.<br>Guardar tarea Cancelar                 |

En el apartado de **mi portafolio** podemos crear o copiar vistas una vista es una colección de elementos como: carpetas, archivos, resumen de currículum o currículum completo, blogs, que haya elegido, entre otros objetos; las vistas pueden ser privadas o se pueden compartir con grupos o personas.

Todos los elementos son personalizables y pueden tener títulos diferentes dirigidos a diferentes audiencias.

Las vistas pueden ser utilizadas para presentar trabajos, comentar o evaluarlos, en un grupo de trabajo o bien presentarle esto al maestro.

| Panel de Co                       | ontrol                          | Contenido              | Mif             | Portafolio        | Grupos   |                         |
|-----------------------------------|---------------------------------|------------------------|-----------------|-------------------|----------|-------------------------|
| Vistas                            | Coleccio                        | ones Co                | npartir         | Exportar          |          |                         |
| Vistas                            |                                 |                        |                 |                   |          | Crear vista Copiar vist |
| Buscar:                           |                                 | Título, de             | escripción, e   | etiquetas 💌       | Buscar   |                         |
| Ver panel d<br>Tu panel de cont   | e control<br>rol será visible a | al conectarte por prim | era vez. Su ac  | ceso es persona   | l.       | (                       |
| Vista del per<br>Su página de per | rfil<br>rfil es visible cua     | ando otro usuario hac  | e click sobre s | su foto de perfil |          | (                       |
|                                   |                                 |                        |                 | 2 res             | sultados |                         |

Para esto vamos a realizar una vista dando clic en crear vista.

Existen diferentes elementos que se pueden utilizar para crear una vista, esto depende de cuantas vistas queramos mostrar y como configuremos cada una de estas vistas, en este ejemplo utilizare algunos elementos para mostrar cómo queda una vista.

| Panel de Co               | ntrol Co                                                       | ontenido      | Mi Portafolio                                       | Grupos               |                                   |                                                               |                                             |
|---------------------------|----------------------------------------------------------------|---------------|-----------------------------------------------------|----------------------|-----------------------------------|---------------------------------------------------------------|---------------------------------------------|
| Vistas                    | Colecciones                                                    | Com           | partir Exportar                                     |                      |                                   |                                                               |                                             |
| Sin títu<br>Editar Conten | O<br>ido Editar Titulo                                         | y Descripción | Editar paneles Ver                                  | página » Share       | e page »                          | Menú de edició                                                | 'n                                          |
| Elija una de la           | s pestañas mostra                                              | das debajo pa | ra ver que bloques puede o                          | disponer en su vista | I. Puede arrastrar y soltar los l | oloques en el diseño de su vista. Se                          | eleccione el ícono ? para más información.  |
| Archivos                  | s, imágenes y vídeo                                            | s Blogs       | Currículum External o                               | ontent General       | Perfil                            | M                                                             | enú de Elementos                            |
| Arch<br>Selecc            | ivo/s para descar<br>ione los archivos que<br>pueden descargar | gar<br>otros  | Carpeta<br>Una sola carpeta del área de<br>archivos | sus A collec         | Image Gallery<br>area             | Texto HTML<br>Un solo archivo html del área de su<br>archivos | Una sola imagen del área de sus<br>Archivos |
| l<br>Seleccion            | Aedia Incrustado<br>ar archivos para incru<br>vista            | star en       |                                                     |                      |                                   |                                                               |                                             |
|                           | Arrastre los blo                                               | ques debajo d | e esta línea para añadirlos                         | al diseño de su vist | ta. También puede arrastrar lo    | s bloques en el diseño de su vista p                          | para colocarlos a su satisfacción           |
|                           |                                                                |               |                                                     |                      |                                   |                                                               |                                             |
|                           |                                                                |               |                                                     |                      | Listo                             |                                                               |                                             |

Para crear la vista basta por navegar por los menús de edición y por el menú de elementos, en el menú de elementos seleccionamos los elementos que queremos mostrar y lo arrastramos a la parte inferior cómo se muestra a continuación.

|                           | Eultar Huio y L                                                         | Descripción                               | Editar pane                                  | les Ver página »                              | Share page »                                     |                                  |                                                          |                                                           |
|---------------------------|-------------------------------------------------------------------------|-------------------------------------------|----------------------------------------------|-----------------------------------------------|--------------------------------------------------|----------------------------------|----------------------------------------------------------|-----------------------------------------------------------|
| i una de las pe           | stañas mostradas                                                        | s debajo pai                              | ra ver que bloqu                             | es puede disponer e                           | n su vista. Puede arrast                         | ar y soltar los bloques er       | n el diseño de su vista. Seleccio                        | ne el ícono ? para más información.                       |
| Archivos, ima             | igenes y vídeos                                                         | Blogs                                     | Curriculum                                   | External content                              | General Perfil                                   |                                  |                                                          |                                                           |
| Archivo/s<br>Seleccione I | para descarga<br>para descarga<br>os archivos que otro<br>den descargar | 1 <b>Г</b><br>08                          | Carp<br>Una sola carpeta<br>archi            | eta<br>del área de sus<br>vos                 | Image Gall<br>A collection of images fin<br>area | <b>ry</b><br>m your Files Un sol | Texto HTML<br>o archivo htmi del área de sus<br>archivos | Una imagen<br>Una sola imagen del área de sus<br>Archivos |
| Medi<br>Seleccionar ar    | a Incrustado<br>chivos para incrusta<br>vista                           | ar en                                     |                                              |                                               |                                                  |                                  |                                                          |                                                           |
| ,                         | Arrastre los blo<br>Archivo/s p<br>Seleccione los<br>pueder             | es debalo d<br>Dara desca<br>archivos que | e esta línea para<br>r <b>gar</b><br>e otros | añadirlos al diseño<br>I<br>- I<br>- I<br>- I | de su vista. También pu                          | ede arrastrar los bloques        | en el diseño de su vista para co                         | locarlos a su salisfacción                                |

Al soltar el elemento nos aparece una ventana de configuración en la cual debemos configurar cada elemento ya que todos muestran diferente información, por lo tanto, todos tienen una configuración diferente.

|                                |                                                                                           | 0 |                 |
|--------------------------------|-------------------------------------------------------------------------------------------|---|-----------------|
| 1                              | Archivo/s para descargar: Configurar                                                      |   |                 |
| s que o                        | Título del Bloque                                                                         |   | Una<br>ola imag |
| gar                            | Archivo/s para descargar                                                                  |   | Ar              |
|                                | Archivos                                                                                  |   |                 |
|                                | Mis archivos Grupo de archivos Archivos del sitio                                         |   |                 |
| t <mark>ado</mark><br>a incrus | Subir archivo       Examinar_       (Tamaño máximo de archivo a subir 16MB)         Subir |   |                 |
| s blog                         | Pagina Principal No se encontraron archivos                                               |   | su sati         |
| scar                           | Guardar Eliminar                                                                          |   |                 |
|                                | Listo                                                                                     |   |                 |

Como se muestra en la siguiente pantalla se arrastraron diferentes elementos con su respectiva configuración y se ha creado una vista en el orden que cada usuario desee.

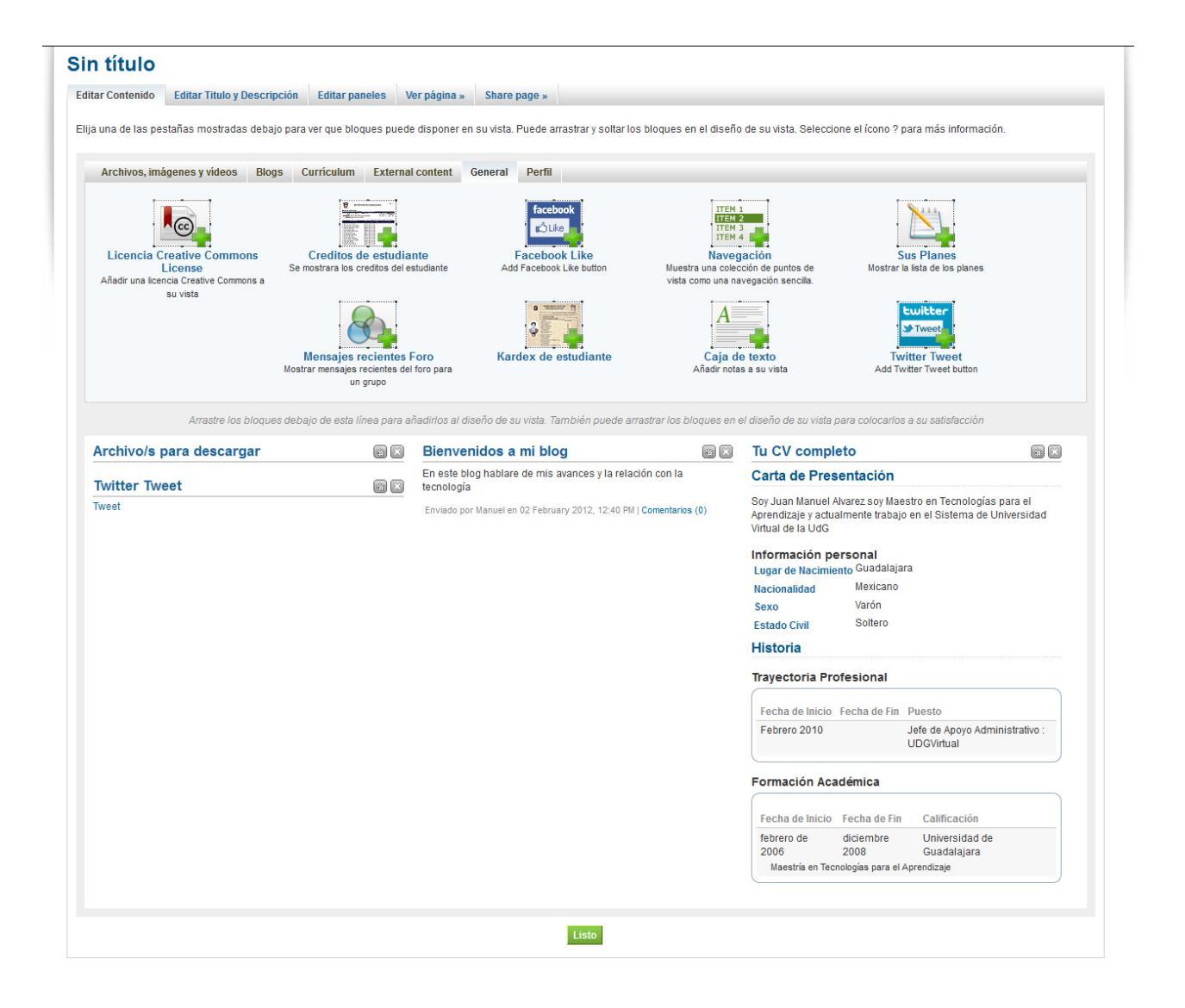

Ahora falta editar **titulo y descripción, paneles y paginas**, si se desea compartir esta página esto se hará en el menú de **Edición**, en la ventana de editar titulo y descripción pondremos los datos que se piden y damos clic en el botón guardar como se muestra en la siguiente imagen.

| Editar Contenido  | Editar Titulo y Des         | cripción Editar paneles Ver página » Share page »                                                                             |
|-------------------|-----------------------------|----------------------------------------------------------------------------------------------------|
| Ver título *      | Ν                           | Vi nueva Vista                                                                                                    |
| Descripción de la | vista                       | B I U ABC   A · ഈ ·   ≣ ≣ ≡   — 🙂 🗷 🖤 🟈   ∞ 🔅   HTML                                                                          |
|                   |                             | 🤊 🐃 🔚 🔚 🔚 🗐 🖓 🖓 🖓 👘 👘 👘 👘                                                                                                    |
|                   |                             | Fuente 🔹   Tamaño 🔹   Párrafo 🔹                                                                                               |
|                   | 9                           | Vista con mis datos                                                                                                    |
|                   |                             |                                                                                                    |
|                   |                             |                                                                                                    |
|                   |                             |                                                                                                    |
|                   |                             |                                                                                                    |
| <b>F</b> 4:       |                             |                                                                                                    |
| Etiquetas         | @ V                         | er mis etiquetas                                                                                                    |
|                   |                             |                                                                                                    |
|                   |                             | iroduzca las etiquetas separadas por comas. Las etiquetas con el texto prome serán visualizadas en la zona de navegación late |
| -                 |                             |                                                                                                    |
| Formato para mo   | strar el nombre *           | Nombre preferido (Manuel)                                                                                                    |
| Formato para mo   | ا strar el nombre * ا<br>زن | Como desea mostrar su nombre a las personas que accedan a su vista?                                                           |

Al dar guardar podremos observar los cambios que hicimos en el titulo y la descripción. En la **pantalla de paneles** podemos configurar las columnas en las que queramos que se muestre nuestra vista de manera predefinida la configuración esta en 3 columnas pero nosotros podemos utilizar la que nos guste, como se muestra en la siguiente imagen.

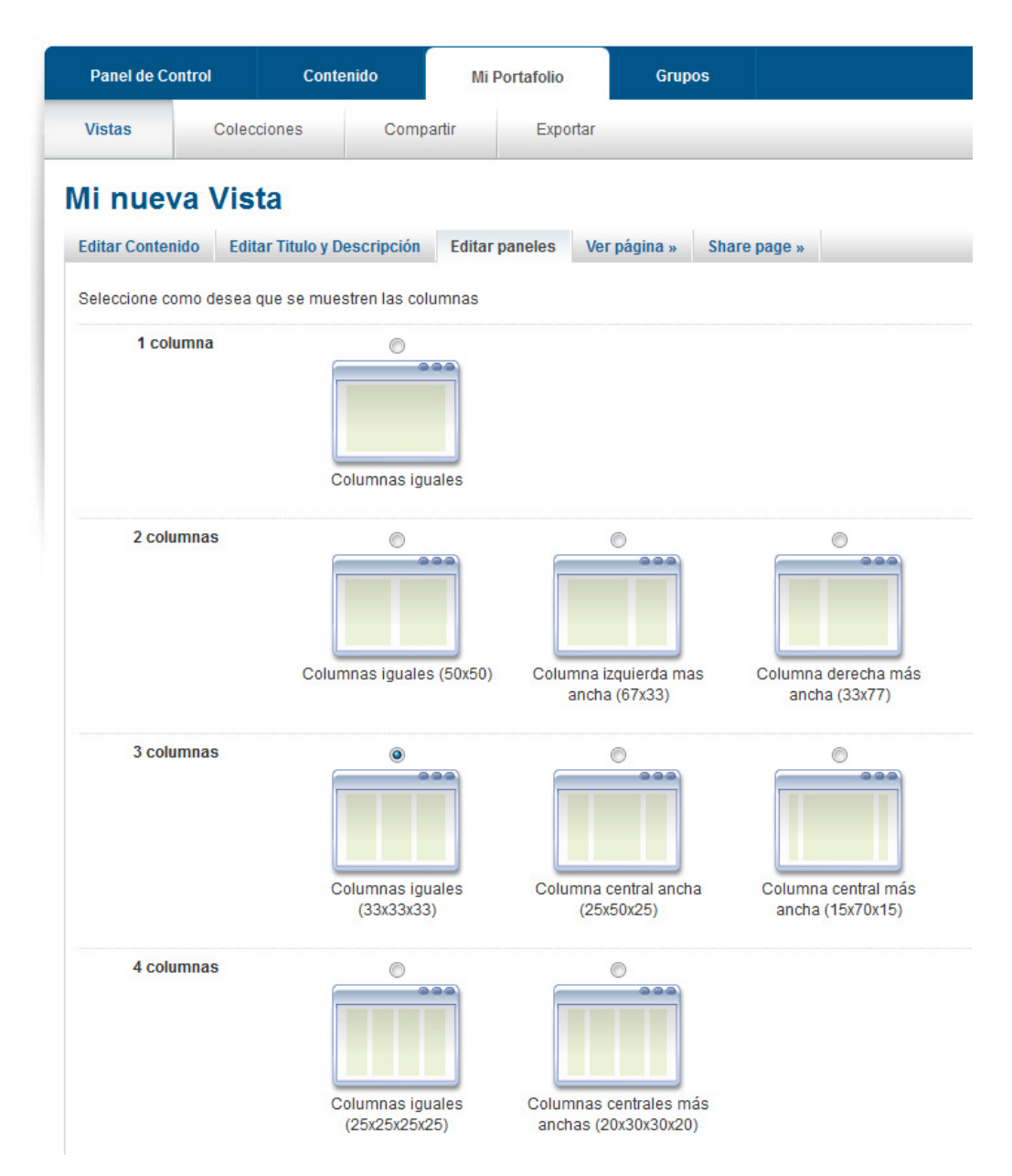

En **ver página** se muestra nuestra vista como la vería otro usuario y, en compartir pagina, podemos configurar nuestra vista con las opciones de compartir con otro usuario o compartir con mis grupos como se muestra en la siguiente imagen.

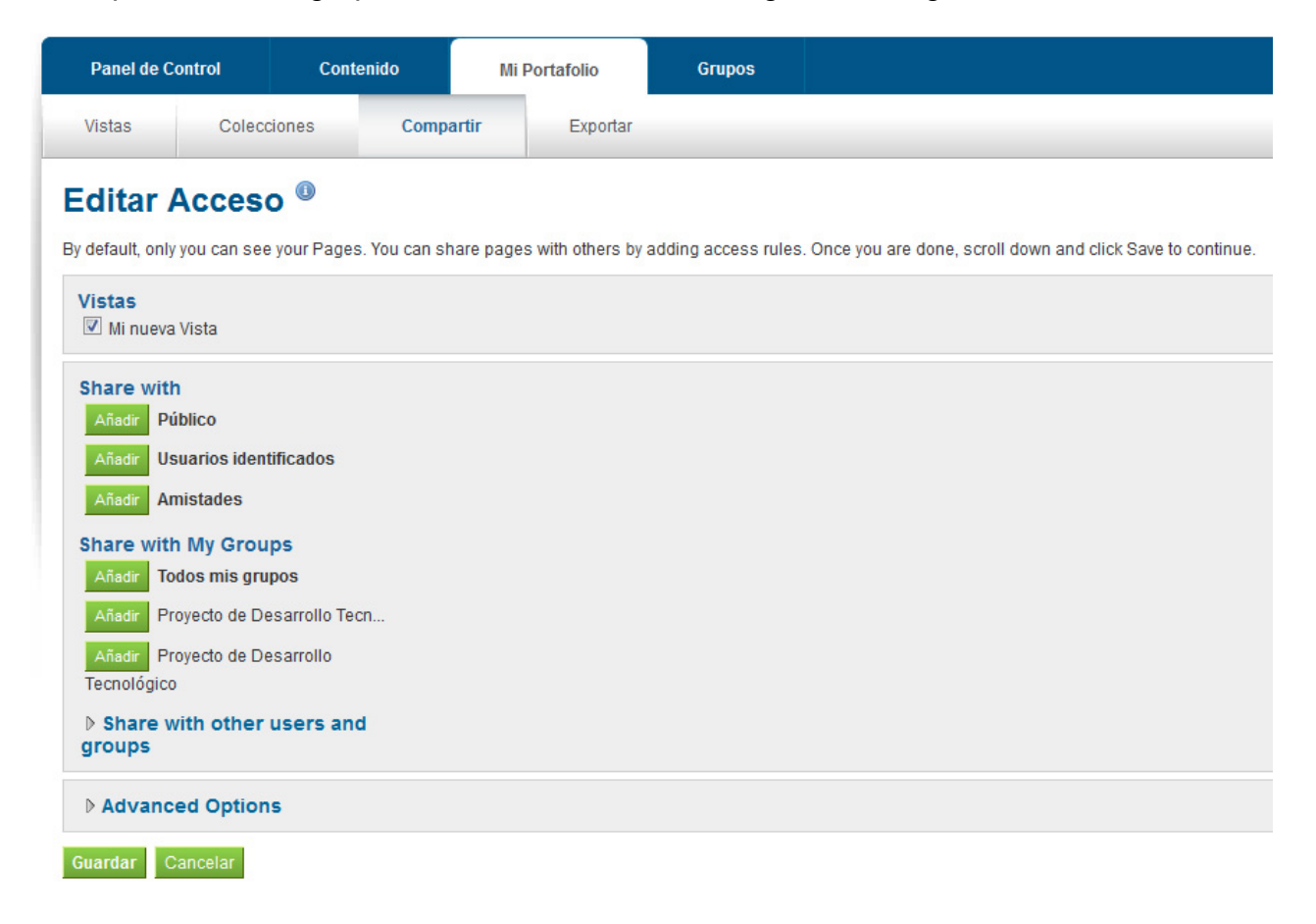

En el apartado de **Exportar** se puede exportar su portafolio. Esta herramienta exporta todo su portafolio, información y vistas, pero no puede exportar su configuración de sitio.

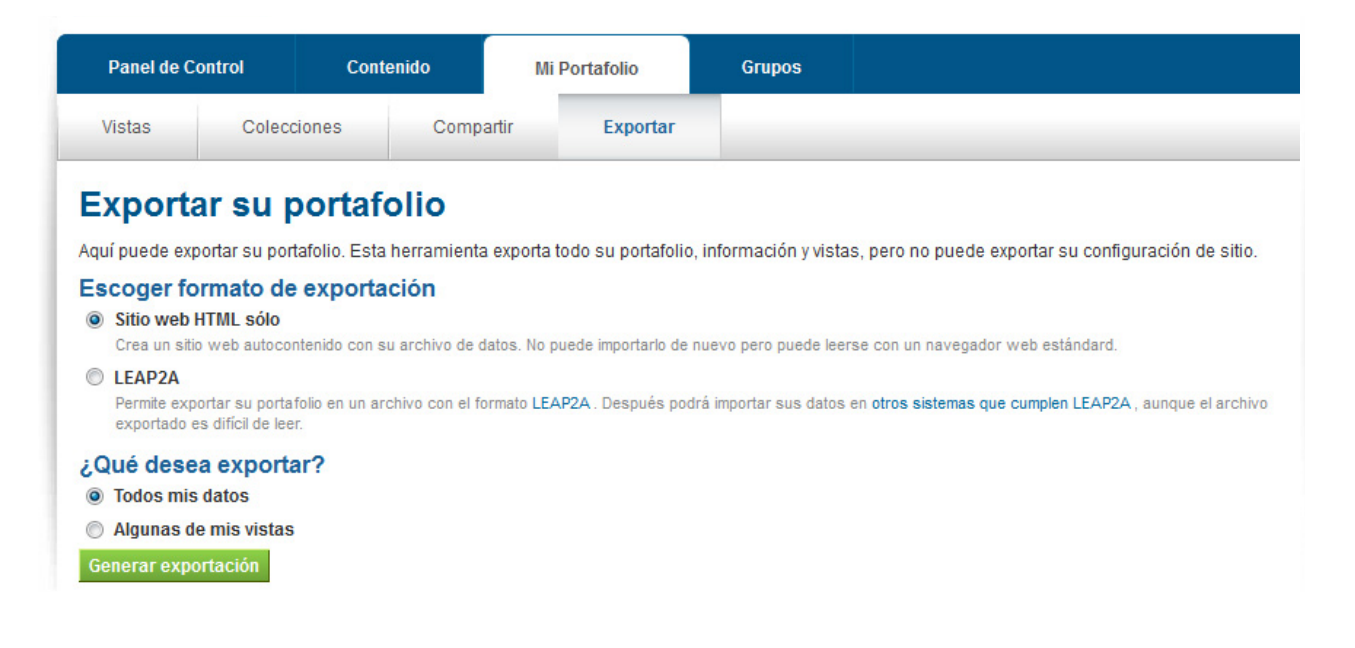

Al exportar se genera un documento.zip que podemos utilizar posteriormente

| l de Control                                                  | Conte                                         | enido                      | Mi Portafolio                                                                                                    | Grupos                                                                                                    |                                 |
|---------------------------------------------------------------|-----------------------------------------------|----------------------------|----------------------------------------------------------------------------------------------------|----------------------------------------------------------------------------------------------------|---------------------------------|
| Colecciones Co                                                |                                               | Compa                      | dir Exportar<br>Abriendo mahara-exp                                                                                                    | ort-html-user13-13282                                                                                                    | 218212.zip                      |
|                                                               |                                               | Por favo<br>Ex             | <ul> <li>Ha escogido abrir</li> <li>mahara-expor<br/>que es de tipo:<br/>de: http://cola</li> <li>¿Qué debería hacer</li> <li>Abrir c<u>o</u>n</li> <li>G<u>u</u>ardar arch</li> <li>H<u>a</u>cer esto a</li> </ul> | rt-html-user13-1328<br>Archivo WinRAR ZIP<br>ab.udgvirtual.udg.mx<br>Firefox con este archi<br>WinRAR.ZIP (predeter<br>hivo<br>utomáticamente para | 3218212.zip<br>ivo?<br>rminada) |
| (IVERSIDAD DE G<br>STEMA DE UNIVERS<br>1. Juárez Nº 976, Piso | UADALAJAR<br>SIDAD VIRTUA<br>o 5, Col. Centro | A<br>L<br>D, C.P. 44100, T | et: [1]+ +52 (33) 313                                                                                                    | 4 2222 🕥 Ext. 8800.                                                                                                    | Aceptar Cancelar                |

Por último tenemos el apartado de **Grupos** en el cual podemos crear grupos con nuestros compañeros u otros usuarios para esto vamos al apartado de grupos y mis grupos como se muestra en la imagen.

| Panel de Control        | Conteni | do Mi Portafolio | Grupos           |                     |                |
|-------------------------|---------|------------------|------------------|---------------------|----------------|
| Mis grupos Buscar Grupo |         | Mis amistades    | Buscar Amistades | Páginas Compartidas | Temas          |
| /lis grupo              | S       |                  |                  |                     | Crear un grupo |
| lodos mis grupos [      | Filtro  | Intento en husso |                  |                     |                |

Para **crear grupos** dar un clic sobre crear grupos y aparece la siguiente pantalla, se llenan los datos que se piden en esta pantalla y para guardar se da un clic sobre el botón **Guardar grupo** 

| Panel de Control           | Contenido                                                                                                    | Mi Portafolio                   | Grupos                              |                                       |                    |  |  |
|----------------------------|----------------------------------------------------------------------------------------------------|---------------------------------|-------------------------------------|---------------------------------------|--------------------|--|--|
| Mis grupos Bu              | iscar Grupos                                                                                                    | Mis amistades                   | Buscar Amistades                    | Páginas Compartidas                   | Temas              |  |  |
| Crear un gru               | 00                                                                                                    |                                 |                                     |                                       |                    |  |  |
| Nombre del grupo *         | Mis amigos                                                                                                    |                                 |                                     |                                       |                    |  |  |
| Descripción del grupo      | B <i>I</i> <u>U</u> ARC   <u>A</u> • <sup>1</sup> / <sub>2</sub> •   <u>E</u> ≡ ≡   — <sup>(2)</sup> <sup>1</sup> / <sub>2</sub> <sup>1</sup> / <sub>2</sub> <sup>1</sup> / <sub>2</sub>   ≈ <sup>3</sup> / <sub>2</sub>   × <sup>1</sup> / <sub>1</sub> |                                 |                                     |                                       |                    |  |  |
|                            | • •   = ]=                                                                                                    |                                 | 🗲   🐜 📲 🦞   🎟 🖿                     | 🗶 🗈 🕰 節                               |                    |  |  |
|                            | Fuente •                                                                                                    | Tamaño 🝷 Párrafo                | -                                   |                                       |                    |  |  |
|                            | Mi grupo de ami                                                                                                    | gos                             |                                     |                                       |                    |  |  |
|                            |                                                                                                    |                                 |                                     |                                       |                    |  |  |
|                            |                                                                                                    |                                 |                                     |                                       |                    |  |  |
|                            |                                                                                                    |                                 |                                     |                                       |                    |  |  |
|                            |                                                                                                    |                                 |                                     |                                       |                    |  |  |
| Tipo de grupo              | Membresía abie                                                                                                    | rta 💌 🕕                         |                                     |                                       |                    |  |  |
| ¿Grupo visible al público? |                                                                                                    |                                 |                                     |                                       |                    |  |  |
|                            | ¿Permitir a cualquier                                                                                                    | a (incluida la gente que no per | tenece al sitio) visualizar la vist | a de este grupo, incluidos los foros? |                    |  |  |
| ver las nouficaciones      | Si se selecciona un                                                                                                    | a notificación será enviada a   | cada miembro del grupo cada ve      | ez que un miembro comparte uno de su  | s opiniones con el |  |  |
|                            | grupo. Al habilitar es                                                                                                    | ta configuración en grupos m    | uy grandes pueden producir un       | a gran cantidad de notificaciones.    |                    |  |  |
|                            | Guardar grupo                                                                                                    | Cancelar                        |                                     |                                       |                    |  |  |

En la siguiente pantalla podemos observar el nuevo grupo, con esto queda invitar a nuestros amigos para tener un grupo o varios grupos. Los grupos pueden ser para los planes trabajo, para revisar actividades, trabajar en algún proyecto o trabajar en alguna otra actividad.

| Panel de Contro                                 | I Contenido                | Mi Portafolio | Grupos           |                     |                |
|-------------------------------------------------|----------------------------|---------------|------------------|---------------------|----------------|
| Mis grupos Buscar Grupos                        |                            | Mis amistades | Buscar Amistades | Páginas Compartidas | Temas          |
| Mis grupo<br>Todos mis grupos                   | S <sup>(1)</sup>           |               |                  |                     | Crear un grupo |
| Mis amigos<br>Manuel - Membresía a<br>1 miembro | abierta Mi grupo de amigos |               |                  |                     | Editar Borrar  |
|                                                 |                            |               | 1 grupo          |                     |                |

Para invitar a otros miembros al grupo damos un clic sobre editar dentro de nuestro grupo y en el apartado miembros hacemos la invitación a los miembros del grupo.

| Panel de (    | Control                                                              | Conte                                | nido          | Mi Port            | afolio   | Grupos           |                     |       |
|---------------|----------------------------------------------------------------------|--------------------------------------|---------------|--------------------|----------|------------------|---------------------|-------|
| Mis grupos Bu |                                                                      | Buscar Grupos                        |               | Mis amistades      |          | Buscar Amistades | Páginas Compartidas | Temas |
| /lis an       | nigos                                                                |                                      |               |                    |          |                  |                     |       |
| Acerca de     | Miembros                                                             | Foros                                | Vistas        | Compartir          | Archivos |                  |                     |       |
| Buscar:       |                                                                      |                                      | Q             |                    |          |                  |                     |       |
|               | dministración<br>ue tal mi nombre<br>uadalajara<br>filiado: 2 Februa | <b>ez</b><br>es Manuel Al<br>ry 2012 | lvarez trabaj | jo en la Universio | lad de   |                  |                     |       |
|               |                                                                      |                                      |               |                    | 1 mi     | iembro           |                     |       |